## How to create and update a researcher profile with...

# Google Scholar

| 20<br>My profile ★ My library<br>My profile<br>★ My bary<br>Alerts                                                                                                    | Register or sign in at:<br><u>https://scholar.google.com</u><br>Google Scholar                                                                                                    |
|----------------------------------------------------------------------------------------------------|----------------------------------------------------------------------------------------------------|
| it your profile                                                                                                    |                                                                                                    |
| when registering for the first t                                                                                                    | re or once you have been registered                                                                                                    |
| <ul> <li>Google Scholar</li> <li>Profile</li> <li>Articles</li> </ul> Track citations to your articles. Appear in Scholar.           @gmail.com         Switch account                                    | Name Surname<br>Universitat Autònoma de Bardelona<br>No verified email<br>historicism historiography distoriometry Modern his                                                                                                    |
| Settings Name<br>Full name as it appears on your articles                                                                                                    | <pre>photo profile (you can include ) between brackets) </pre> X Edit profile  Name Name Add another name                                                                                                    |
| Email for verification<br>E.g., einstein@princeton.edu<br>Areas of interest<br>E.g. general relativity, unified field theory<br>Homepage (optional)<br>E.g., http://www.princeton.edu/~einstein           | Affiliation Universitat Autònoma de Barcelona Areas of interest historicism, historiography, historiometry, Modern his Hes and authors                                                                                                    |
| 3 Add articles, books chapter                                                                                                    | ide your ORCHD webpage<br>https://orcid.org/0000-0000-00000<br>Make my profile public<br>search by outhor or keywords from title in                                                                                                    |
| Name Surname  Universitat Autònoma de Barcelona                                                                                                    | tillerent languages                                                                                                    |
| No verified email<br>historicism historiography historiometry Mode                                                                                                    | istory<br>× Add article groups<br>articles grouped by authors with similar nam<br>García García                                                                                                    |
|                                                                                                    | Héctor García-García 1,045 ARTICLE                                                                                                    |
| Chronic kidn<br>V Jha, G Garcia<br>The Lancet 382 Add articles                                                                                                    | A bloabsorbable everolimus-eluting coronary stent system (ABSORB): 2-year outcomes and results from multiple<br>imaging methods<br>, Y Onuma, E Regar, N Gonzalo, HM Garcia-Garcia The Lancet, 2009<br>A bloabsorbable everolimus-eluting coronary stent system for patients with single de-novo coronary artery lesions<br>(ABSORB): a prospective open-label trial<br>, WMI Webster, Y Onuma, HM Garcia-Garcia The Lancet, 2008 |
| Global kione     Add article manually     ap for closing     policy     A Levin, M Tone     The Lancet 390     Configure article updates     Recognition and management of acute kioney unjury in the lat | S IN Carle, research,<br>García García 50 ARTICLE:<br>Liver transplantation for Echinococcus granulosus hydatid disease.<br>E Moreno-Gonzalez, G Ureña, G García, G Pinto Transplantation, 1994<br>Assessment of risk factors in the incidence of hepatic artery thrombosis in a consecutive series of 687 liver                                                                                                    |
| Nephrology Oby25 Global Snapshot: a multinational cross-sec<br>RL Meha, EA Burdmann, Cordé of Febray, F Finkelstein,<br>The Locat 27 (2022) 2027 2027                                                     | al study D Proposito, G Garcia, C Jimenez, G Pinto Annali italiani di chirurgia, 2001                                                                                                    |
| The Lance Jon (19932), 2011                                                                                                    | V-ATPase inhibitors and implication in cancer treatment V-ATPase inhibitors and implication in cancer treatment, F Barros-Angueira, JMG Rey, A Garcia-Garcia - Cancer treatment reviews, 2009 Relationships between surgical difficulty and postoperative pain in lower third molar extractions, F Gude-Sampedro, JMG Rey, A Garcia-Garcia - Journal of oral and maxillofacial surgery, 2007                                      |
|                                                                                                    | × articles list Add articles                                                                                                    |
| Complete continuention.                                                                                                    | García García                                                                                                    |
| Updates and privacy                                                                                                    | Select all Incidence of asymptomatic deep vein thrombosis in patients with COVID-19 pneumonia and elevated D-di levels, A Garcia-Garcia, I Garcia-Fernández-Bravo Thrombosis research, 2020                                                                                                    |
| Automatically update the list of articles in my profile. (recommended)                                                                                                    | International Society of Nephrology's 0by25 initiative for acute kidney injury (zero preventable deaths by 2025): a human rights case for nephrology, J Cerda, EA Burdmann, M Tonelli, G Garcia-Garcia The Lancet, 2015                                                                                                    |

Update settings

... or add them manually

|                 | Journal     | Conference      | Chapter      | Book       | Thesis | Patent | Court case | Other |  |
|-----------------|-------------|-----------------|--------------|------------|--------|--------|------------|-------|--|
| Title           |             |                 |              |            |        |        |            |       |  |
| Authors         |             |                 |              |            |        |        |            |       |  |
|                 | For example | e: Patterson, D | avid; Lampo  | rt, Leslie |        |        |            |       |  |
| ublication date | For example | в, 2008, 2008/  | 12 or 2008/1 | 2/31.      |        |        |            |       |  |
| Journal         |             |                 |              |            |        |        |            |       |  |
| Volume          |             |                 |              |            |        |        |            |       |  |
| Issue           |             |                 |              |            |        |        |            |       |  |
| Pages           |             |                 |              |            |        |        |            |       |  |
| Publisher       |             |                 |              |            |        |        |            |       |  |

The Lancet. 2021

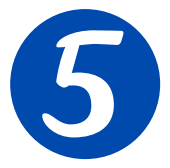

### Review the data: arrange, detect duplicates, delete records and add coauthors

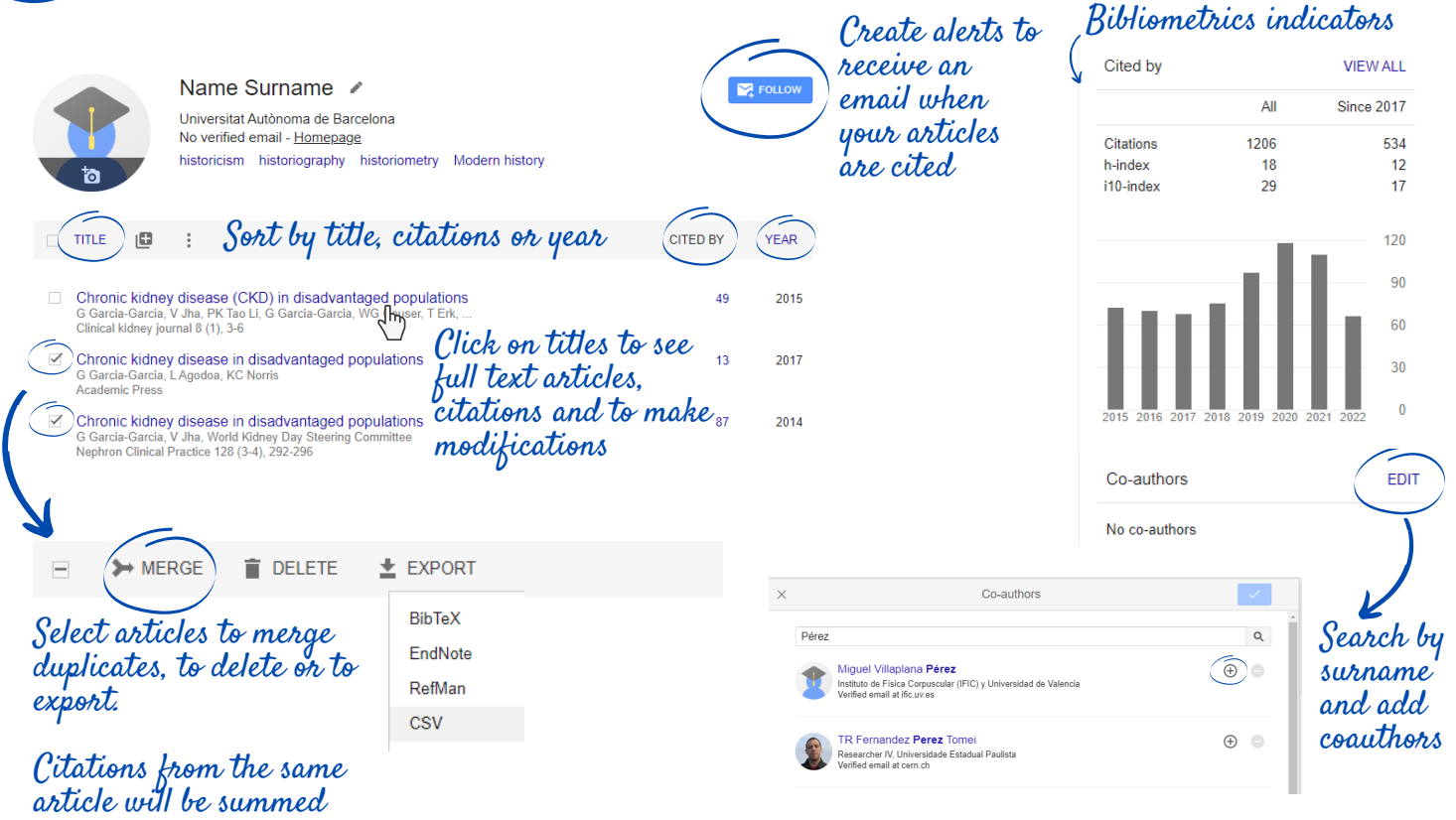

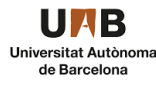

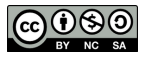

Don't automatically update my profile. Send me email to review and confirm updates.

# Google Scholar

# What would a complete researcher profile look like?

#### Google Acadèmic $\equiv$

### Preferred name + (ORCID) Name Surname (ORCID: 0000-0000-0000)

Professor at Universitat Autònoma de Barcelona Verified email at mat.uab.cat - Homepage Qualitative Theory of Differ... Dynamical Systems Discrete Dynamical Systems Hamiltonian Systems

Institutional email is not public **Celestial Mechanics** 

🖑 Most elements are linkable. Click on institution to search other authors from UAB or click on keywords to see related articles.

| 🗆 TITLE 🕒 :                                                                                     |                                                                                                    | С                                                                              | ITED BY       | YEAR |
|-------------------------------------------------------------------------------------------------|----------------------------------------------------------------------------------------------------|--------------------------------------------------------------------------------|---------------|------|
| A polynomial counterexample to the Markus-<br>A Cima, A Essen, A Gasull, EMGM Hubbers, F Mañosa | -Yamabe conjecture                                                                                                    |                                                                                | 137           | 1997 |
| Limit cycles for a class of Abel equations                                                      |                                                                                                    |                                                                                | 133           | 1990 |
| A Gasull, J Libre<br>SIAM Journal on ← View article                                             | s to the full record                                                                                                    | d                                                                              |               |      |
| Degenerate H<br>B Coll, A Gasull, F                                                             | r a class of Abel equations                                                                                                    | Bit                                                                            | lioteques UAB | 2001 |
| Journal of mather Name Surname Authors Ar<br>Publication date 19                                | rmengol Gasull, J Libre<br>990/9                                                                                                    | fink to ITAR libro                                                             | NT AND A      |      |
| An explicit exp Journal SI<br>A Gasull, A Guillar Volume 21                                     | IAM Journal on Mathematical Analysis                                                                                                    | catalog to check t                                                             | he full       | 1997 |
| Journal of Mather 5                                                                             |                                                                                                    | text "                                                                         | U             |      |
| Algebraic prop Pages 12<br>Publisher So                                                         | 235-1244<br>ociety for Industrial and Applied Mathematics                                                                                                    |                                                                                |               | 1997 |
| A Cima, A Gasull,<br>The Rocky Mount<br>stu                                                     | he number of solutions of the Abel differential equation<br>$g(t)/dt = A(t)x(t)^3 + B(t)x(t)^2 + C(t)x(t)$ satisfying<br>udied, under the hypothesis that either $A(t)$ or $B(t)$ doe  | the condition $x(0) = x(1)$ is<br>as not change sign for $t \in [0, 1]$ .      |               |      |
| Monodromy ar                                                                                    | ne main result obtained is that there are either infinitely i<br>plutions. This result is also applied to control the maximu<br>ome planar polynomial vector fields with homogeneous i | many or at most three such<br>um number of limit cycles for<br>nonlinearities. |               | 2005 |
| International Jour Check, who cites                                                             | ited by 137                                                                                                    |                                                                                |               |      |
| Bifurcation of I the article and                                                                | 2008 2009 2010 2011 2012 2013 2014 2015 2016 20                                                                                                    | 017 2018 2019 2020 2021 2022                                                   |               | 2005 |
| B Coll, A Gasull, F<br>Dynamics of Cont find related                                            | mit rules for a class of Abel equations                                                                                                    | Þ                                                                              |               |      |
| Limit cycles in articles                                                                        | Gasull, J Libre - SIAM Journal on Mathematical Analysi<br>ited by 137 Related articles All 4 versions                                                                                  | is, 1990                                                                       |               | 1997 |
| A Gasull, RE Kooij, J Iorregrosa<br>Publicacions Matematiques, 149-167                          |                                                                                                    |                                                                                |               |      |
| Period function for a class of Hamiltonian sys                                                  | stems                                                                                                    |                                                                                | 79            | 2000 |
| A Cima, A Gasull, F Mañosas<br>Journal of Differential Equations 168 (1), 180-199               |                                                                                                    |                                                                                |               |      |
| Generating limit cycles from a nilpotent critica                                                | al point via normal forms                                                                                                    |                                                                                | 77            | 2006 |
| MJ Álvarez, A Gasull<br>Journal of Mathematical Analysis and Applications 318                   | (1), 271-287                                                                                                    |                                                                                |               |      |
| The discrete markus-yamabe problem                                                              |                                                                                                    |                                                                                | 77            | 1999 |
| A Cima, A Gasull, F Mañosas<br>Nonlinear Analysis: Theory, Methods & Applications 35            | (3), 343-354                                                                                                    |                                                                                |               |      |
| Center-focus problem for discontinuous plan                                                     | ar differential equations                                                                                                    |                                                                                | 75            | 2003 |
| A Gasull, J Torregrosa<br>International Journal of Bifurcation and Chaos 13 (07),               | 1755-1765                                                                                                    |                                                                                |               |      |

Create alerts when your articles receive new citation's and follow other authors FOLLOW

Q

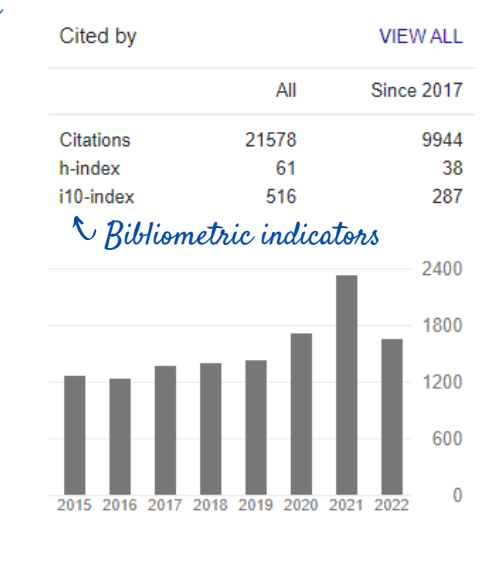

| Public access             | VIEW ALL     |
|---------------------------|--------------|
| 142 articles              | 480 articles |
| not available             | available    |
| Based on funding mandates |              |

| Based | on | fund | ing | man | da | te |
|-------|----|------|-----|-----|----|----|
|-------|----|------|-----|-----|----|----|

#### Co-authors

| 1  | Anna Cima<br>Universitat Autònoma de Barcelona                   | > |
|----|------------------------------------------------------------------|---|
| 1  | Francesc Mañosas Capellades<br>Universitat Autònoma de Barcelona | > |
|    | Joan Torregrosa<br>Applied Math, Universitat Autòno              | > |
| CP | Victor Mañosa<br>Associate Professor, Department                 | > |

## Take advantage from all Google Scholar functionalities:

### Search articles of your interest, arrange them at you library and create alerts by email

|                                                                                                    | My library                                                                                                    |  |
|----------------------------------------------------------------------------------------------------|----------------------------------------------------------------------------------------------------|--|
| Google Scholar                                                                                                    | E Google Scholar Al articles<br>Reading list To go to a static the star icon below the second besult                                                                                                    |  |
| humanities higher education                                                                                                    | Image: Interface of the second second se |  |
| with at least one of the words           without the words           where my words occur           in the title of the article           in the title of the article           Return articles authored by | Q*     Advanced search       Alerts       Create an alert about.                                                                                                    |  |
| e g. 72 Meyes' or McCarby<br>Return articles published<br>e g. J.Bol Chem or Nature<br>Return articles dated between<br>e g. 1998                                                                           | Settings                                                                                                    |  |
|                                                                                                    |                                                                                                    |  |

- Metrics

Consult the publications with more impact and the main finance organizations

|    | Top publications                                                                    |          |           |
|----|-------------------------------------------------------------------------------------|----------|-----------|
|    | Top cited publications over the last five years Learn more                          |          |           |
|    | Publication                                                                         | h5-index | h5-media  |
| 1. | Nature                                                                              | 444      | 667       |
| 2. | The New England Journal of Medicine                                                 | 432      | 780       |
| 3. | Science                                                                             | 401      | 614       |
| 4. | IEEE/CVF Conference on Computer Vision and Pattern Recognition                      | 389      | 627       |
| â  | Public access mandates<br>Summary statistics for funding agencies <u>Learn more</u> |          |           |
|    | Funder                                                                              |          | Available |
| 1. | National Natural Science Foundation of China - cached                               |          | 50%       |
| 2. | US National Institutes of Health - cached                                           |          | 88%       |
| 3  | European Commission - cached                                                        |          | 85%       |
|    |                                                                                     |          |           |

#### Settings ÷

On the Settings page you can change the language, select the button to add articles, and choose the number of results per page.

| Bibliometric indicators | provided by | Google Scholar: |
|-------------------------|-------------|-----------------|
| Articles:               |             | v               |

- <u>Total Number of citations</u> from the last 5 years
- <u>il0 index</u>: articles with at least 10 citations

#### Publications:

- <u>h5 index</u>: h index for articles published in the last 5 years
- <u>h5 median</u>: median of citations per article belonging to the h5 index

#### Authors:

 <u>h index</u>: number of articles by an author in relation to the citations received. h9 index means that at least 9 articles have received 9 or more citations

| ♦ Settings                                                                                                    |                                                                                                    |
|----------------------------------------------------------------------------------------------------|----------------------------------------------------------------------------------------------------|
| Search results<br>Languages<br>Library Inks<br>Ascount                                                            | Collections      Search articles (                                                                            |
| Scholar Button for your browser                                                                                   | Results per page           10         2           Google's default (10 results) provides the fastest results. |
| https://www.example.edu/paper.pdf Bibliography Q. [PDE] "Cite" 1 Finstein A. B. Padolsky and N. Rosen. 1916. "Can | Where results open                                                                                            |
| quantum-mechanical description of physical reality be<br>considered complete?", Phys. Rev. 47, 777-780.           | Bibliography manager                                                                                          |
| Install Scholar Button to look up papers as you browse.                                                           | Don't show any clation import links.     Show links to import clations into linerax \$                        |

|   | $\equiv$ |
|---|----------|
| 4 |          |

### RECOMMENDATIONS

7ollow other researchers porfiles and create alerts to receive notifications from articles of your area of interest.

Make you profile public to: - Create alerts and receive email notifications when your publications receive new citations.

- Increase your visibility and improve your web positioning.

Keep your profile updated. In case of common names, avoid automatic updates. 17

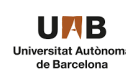

 $\odot \odot \odot$ 

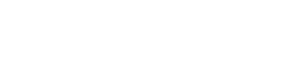

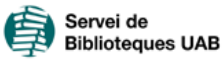

Update: March 2023